# 单位申报个人补缴申请

#### 操作步骤:

参保单位登录系统后,点击【缴费管理服务】→【单位申报个人 补缴申请】,进入申报首页;

#### 一、零星申报

1. 点击【零星申报】,进入零星单位申报个人补缴申请页面;

| <ul> <li>① 温馨提示:</li> <li>参保单位用工时未及时办理人员增员,参保后可以通过在公共服务本模块进行个人补缴申请,填写相关信息,提交业务系统进行审核,生成补缴费</li> <li>品 操作流程:</li> <li>① 流程1: 零星申报</li> <li>② 流程2: 批量申报</li> </ul> 办理事项 及理事项 度 提示: 按个人进行申报。 | 单位申报个人补缴申请 > 用户须知                                    |                  |          |         |             | ▲ 返回首页  |
|----------------------------------------------------------------------------------------------------|------------------------------------------------------|------------------|----------|---------|-------------|---------|
|                                                                                                    | <ol> <li>温馨提示:</li> <li>参保单位用工时未及时办理人员增员,</li> </ol> | 参保后可以通过在公共服务本模块进 | 行个人补缴申请, | 填写相关信息, | 提交业务系统进行审核, | 生成补缴数据。 |
|                                                                                                    | <mark>ஃ</mark> 操作流程:                                 |                  |          |         |             |         |
| <b>办理事项</b><br>零星申报 提示:按个人进行申报。                                                                                                    | <mark>-♀</mark> 流程1:零星申报                             |                  |          | 2:批量申报  |             |         |
| 零星申报 提示:按个人进行申报。                                                                                                    | 办理事项                                                 |                  |          |         |             |         |
|                                                                                                    | 零星申报                                                 | 提示:按个人进行申报。      |          |         |             |         |
| 出一些一些一些一些一些一些一些一些一些一些一些一些一些一些一些一些一些一些一些                                                                                                    | 批量申报                                                 | 提示:批量申报多人。       |          |         |             |         |

 进入零星申报页面,输入查询信息项,点击【查询】,查询可 补缴信息;

| 单位申报个人补缴申请   | ▷ ♥星申报 1、输 | 入信息项    |                 |               | ▲ 返回首页 |
|--------------|------------|---------|-----------------|---------------|--------|
| *社会保障号       |            |         | *补缴类型 单位申请个人补终  | t             | ~      |
| ・开始年日        | 四 建油煤开始作用  |         | •终止定日 四 法违理统计如日 |               |        |
|              |            |         | 2、点击查询          | <u>2</u> 3 2π |        |
| 补缴信息         |            |         |                 |               |        |
| 姓名           | 请输入        |         | *社会保障号 请输入 码    |               |        |
| • 户口性质       | 请选择        |         |                 |               |        |
| 可补缴时间段       |            |         |                 |               |        |
|              | 开始年月       | 终止年     | I月              | 撤费工资          |        |
|              |            |         |                 |               |        |
|              |            | 暂无数据    |                 |               |        |
|              |            |         |                 |               |        |
|              |            |         |                 |               |        |
| 共 0 条 显示1-0条 |            |         | 共0条 < 1         | > 10条/页 ∨ 前   | 往 1 页  |
| 不可补缴时间段      |            |         |                 |               |        |
|              | 开始年月       | 终止年     | 月               | 不可补缴原因        |        |
|              |            |         |                 |               |        |
|              |            | 暂无数据    |                 |               |        |
|              |            |         |                 |               |        |
|              |            |         |                 |               |        |
| 共 0 杀 显示1-0亲 |            |         | 共 0 条 < 1       | > 10条/页 ~ 首   | 往 1 页  |
| 附件上传         |            |         |                 |               |        |
| 要件列表         |            | ┃ 已上传要件 |                 |               |        |
| 多号 材料名称      | 材料必要性 操作   | 序号 文件名  | 文件类型 上传日期       | 操作            |        |
|              | 暂无数据       |         | 暂无数据            |               |        |
|              |            | 返回 提    | Ż               |               |        |
|              |            |         | -               |               |        |

3. 选择户口性质,勾选补缴月份,输入缴费工资,点击【提交】;

| 林桥市初入上礼楼市港 西日市地   | 2         |         |        |                          |                                                           |
|-------------------|-----------|---------|--------|--------------------------|-----------------------------------------------------------|
| 甲位甲烷二八十頭甲頃 > 冬至中州 | 2         |         |        |                          | ■ 返回自贝                                                    |
| *社会保障号            |           |         | * 补缴类型 | 业 单位申请个人补缴               |                                                           |
| * 开始年月 📄 2023-01  |           |         | *终止年月  | 2023-08                  |                                                           |
|                   |           |         |        | =                        | 適量至                                                       |
| 补缴信息              |           |         |        |                          |                                                           |
| 姓名                |           |         | *社会保障号 |                          |                                                           |
| * 户口性质 外地非农业      | (户口(外地城镇) | ~       | 1、选择   | 户口性质                     |                                                           |
| 可补缴时间段            |           |         |        |                          |                                                           |
| 2、公               | 选时间段      |         | 终止年月   | 鐵了                       | 资工资                                                       |
| 202               | 308       |         | 202308 | 15000                    |                                                           |
| 总共 1 条 显示1-1条     |           |         | \$     | <sup>1 余 、</sup> 1 3、 输/ | ∖缴费工资◎                                                    |
| 不可补缴时间段           |           |         |        |                          |                                                           |
| 开始                | 年月        |         | 终止年月   | 不可                       | 补缴原因                                                      |
| 1 202             | 301       |         | 202306 | 存在繳费记录,                  | 不能进行个人补缴                                                  |
| 2 202             | 307       |         | 202307 | 存在缴费记录,                  | 不能进行个人补缴                                                  |
| 总共 2 条 显示1-2条     |           |         | \$     | ま2条 〈 1 〉 10条/           | 页 > 前往 1 页                                                |
| 附件上传              |           |         |        |                          |                                                           |
| 要件列表              |           | ■ 已上传要件 |        |                          |                                                           |
| 序号 材料名称 材         | 料必要性 操作   | 序号 文件名  | 文件     | 类型 上传日期                  | 操作                                                        |
| 暂无数据              |           |         |        | 暂无数据                     |                                                           |
|                   |           | 返回      | 提交 4、  | 确认信息无识                   | えいしょう そうしょう そうしん そうしん しんしょう しんしん しんしん しんしん しんしん しんしん しんしん |

4. 点击提交后,显示缴费预览信息;

| Ⅰ 死亡一件事     ◇          总共 1 条 显示1-1条           其 1 条 〈 1 〉           10 約/□ ◇         前往         1 □ |                                  |                                      |                                       |                             |                       |               |      |            |            |     |      |            |     |      |            |            |    |
|----------------------------------------------------------------------------------------------------|----------------------------------|--------------------------------------|---------------------------------------|-----------------------------|-----------------------|---------------|------|------------|------------|-----|------|------------|-----|------|------------|------------|----|
|                                                                                                    |                                  |                                      | I                                     | 不可补缴时                       | 寸间段                   |               |      |            |            |     |      |            |     |      |            |            |    |
| 补缴预                                                                                                  | 补缴预览         ×                   |                                      |                                       |                             |                       |               |      |            |            |     |      |            |     |      |            |            |    |
| 预览数:<br>*提示:                                                                                         | 据生成时间<br>1.当前预览<br><b>2.当前存在</b> | :2023-09-2<br>缴费数据仅·<br><b>不能补缴情</b> | 28 16:35:48<br>供参考,最:<br><b>况,请点击</b> | 终缴费结果 <br>【不能补缴             | 以实际为准<br><b>情况】查看</b> |               |      |            |            |     |      |            |     |      |            |            |    |
|                                                                                                    | 对应费款                             |                                      |                                       | 养                           | 老                     |               |      | 失          | 414        |     |      | 工伤         |     |      |            | 合计         |    |
| 序号                                                                                                   | 所属期                              | 补缴人数                                 | 应缴本金                                  | 单位缴费<br>金額                  | 个人缴费<br>金额            | 滞纳金           | 应缴本金 | 单位缴费<br>金额 | 个人缴费<br>金额 | 滞纳金 | 应缴本金 | 单位缴费<br>金额 | 滞纳金 | 应缴本金 | 单位缴费<br>合计 | 人员缴费<br>合计 | 操作 |
|                                                                                                    |                                  |                                      |                                       |                             |                       |               |      | •          | Ċ          |     |      |            |     |      |            |            |    |
|                                                                                                    |                                  |                                      |                                       |                             |                       |               |      | 暂无数据,      | 空空如也~      |     |      |            |     |      |            |            |    |
| 单位<br>滞幼                                                                                             | 立缴费合计:<br>内金金额总计                 | 0<br>†: 0                            | 人员缴费<br>总金额合                          | 合计: <b>0</b><br>计: <b>0</b> | 本語                    | 金总计: <b>0</b> |      |            |            |     |      |            |     |      |            |            |    |
|                                                                                                    |                                  |                                      |                                       |                             |                       |               | ተ    | 「能补缴情况     | 确认拔        | 是交  |      |            |     |      |            |            |    |

5. 在缴费预览页面,如果存在不能补缴的情况,点击【不能补缴 情况】,查看不能补缴情况;

| ④ 死亡一件事              | →                                         | -1余                                     | 共1条 <   | 1 > 10条/页 ~ 前往 1 页          |
|----------------------|-------------------------------------------|-----------------------------------------|---------|-----------------------------|
|                      | 【 不可补缴时                                   | 间段                                      |         |                             |
| 下能补缴信息               |                                           |                                         |         | ;                           |
| 警告信息:表示)<br>错误信息:表示) | 该条数据可提交,但有需要注意的情况,可<br>该条数据不可提交,可通过问题描述查看 | 通过问题描述查看                                |         |                             |
| 序号                   | 姓名                                        | 社会保障号                                   | 是否可提交   | 问题描述                        |
| 1                    | 154                                       | 100000000000000000000000000000000000000 | 0       | 202308-202308当前补缴申报月所在业务年度的 |
|                      |                                           |                                         |         | 确定导出                        |
|                      |                                           |                                         | n.<br>2 |                             |
|                      |                                           | 暂无数据,空至                                 |         |                             |
| 单位缴费合计:<br>滞纳金金额总;   | : 0 人员缴费合计: 0<br>计: 0 总金额合计: 0            | 本金总计: 0                                 |         |                             |
|                      |                                           | 不能补缴情况                                  | 确认提交    |                             |

6. 在不能补缴页面,可点击【导出】,导出失败信息;

| ▲ 死亡一件                                           | 事 ◇                                                       | i-1∲                                    | 共1条 < | 1 > 10条/页 > 前往 1 页          |
|--------------------------------------------------|-----------------------------------------------------------|-----------------------------------------|-------|-----------------------------|
|                                                  | ┃不可补缴时                                                    | 间段                                      |       |                             |
| 不能补缴信息                                           | l                                                         |                                         |       | ×                           |
| <ol> <li>● 警告信息: ₹</li> <li>● 错误信息: ₹</li> </ol> | <sub>長示该条数据可提交,但有需要注意的情况,可<br/>表示该条数据不可提交,可通过问题描述查看</sub> | 通过问题描述查看                                |       |                             |
| 序号                                               | 姓名                                                        | 社会保障号                                   | 是否可提交 | 问题描述                        |
| 1                                                | 15.1                                                      | 100000000000000000000000000000000000000 | •     | 202308-202308当前补缴申报月所在业务年度的 |
|                                                  |                                                           |                                         |       | 1、点击导出,导出失败信息<br>确定    导出   |
|                                                  |                                                           |                                         |       |                             |
|                                                  |                                                           | 暂无数据,空雪                                 |       |                             |
| 单位缴费合<br>滞纳金金额                                   | 计: 0 人员缴费合计: 0<br>总计: 0 总金额合计: 0                          | 本金总计: 0                                 |       |                             |
|                                                  |                                                           | 不能补缴情况                                  | 備认提交  |                             |

## 7.确认信息无误,点击【确认提交】;

| 魯 死                   | 亡一件事                               | ~                                  | 泛                                    | 共1条显症                       | ⊼1-1条                 |               |      |            |            |     |       | 共1条        | K 1  | > 10务 | ¥页 ~       | 前往 1       | 页  |
|-----------------------|------------------------------------|------------------------------------|--------------------------------------|-----------------------------|-----------------------|---------------|------|------------|------------|-----|-------|------------|------|-------|------------|------------|----|
|                       |                                    |                                    | 1                                    | 不可补缴时                       | 寸间段                   |               |      |            |            |     |       |            |      |       |            |            |    |
| 补缴预                   | 览                                  |                                    |                                      |                             |                       |               |      |            |            |     |       |            |      |       |            |            | ×  |
| 预览数打<br>* <b>提示</b> : | 居生成时间:<br>1.当前预览:<br><b>2.当前存在</b> | 2023-09-2<br>缴费数据仅<br><b>不能补缴情</b> | 28 16:35:48<br>供参考,最<br><b>况,请点击</b> | 终缴费结果!<br>【不能补缴             | 以实际为准<br><b>情况】查看</b> |               |      |            |            |     |       |            |      |       |            |            |    |
|                       | 对应费款                               |                                    |                                      | 养                           | 老                     |               |      | 失:         | 114        |     |       | 工伤         |      |       |            | 合计         |    |
| 序号                    | 所属期                                | 补缴人数                               | 应缴本金                                 | 单位缴费<br>金额                  | 个人缴费<br>金额            | 滞纳金           | 应缴本金 | 单位缴费<br>金额 | 个人缴费<br>金额 | 滞纳金 | 应缴本金  | 单位缴费<br>金额 | 滞纳金  | 应缴本金  | 单位缴费<br>合计 | 人员缴费<br>合计 | 操作 |
|                       |                                    |                                    |                                      |                             |                       |               |      | •••        | j          |     |       |            |      |       |            |            |    |
|                       |                                    |                                    |                                      |                             |                       |               |      | 暂无数据,      | 空空如也~      |     |       |            |      |       |            |            |    |
| 单位滞纳                  | :缴费合计:<br> 金金额总计                   | 0<br>-: 0                          | 人员缴费<br>总金额合                         | 合计: <b>0</b><br>计: <b>0</b> | 本氢                    | 金总计: <b>0</b> |      |            |            |     |       |            |      |       |            |            |    |
|                       |                                    |                                    |                                      |                             |                       |               | ব    | 「能补缴情况     | 确认         | 提交  | 1、确认( | 信息无误,      | 点击确认 | 人提交   |            |            |    |

#### 二、批量申报

1. 点击【批量申报】,进入批量单位申报个人补缴申请页面;

| 单位申报个人补缴申请 > 用户须知                                                   | ▲ 返回首页                             |
|---------------------------------------------------------------------|------------------------------------|
| <ul> <li>這馨提示:</li> <li>参保单位用工时未及时办理人员增员,参保后可以通过在公共服务本模块</li> </ul> | 进行个人补缴申请,填写相关信息,提交业务系统进行审核,生成补缴数据。 |
| 品 操作流程:                                                             |                                    |
|                                                                     | 流程2: 批量申报                          |
| 办理事项                                                                |                                    |
| 零星申报 提示:按个人进行申报                                                     | l.                                 |
| 批量申报 提示:批量申报多人。                                                     |                                    |

 2.进入批量申报页面,点击【模版下载】,上传申报信息,选择 补缴类型,点击【提交】;

| 单位申报个人补缴申请 >                              |                         |                       |                                             |                                                    | ▲ 返回首 |
|-------------------------------------------|-------------------------|-----------------------|---------------------------------------------|----------------------------------------------------|-------|
| 1、)                                       | <b>点</b> 古              |                       |                                             |                                                    |       |
| 甲报信息                                      |                         |                       |                                             |                                                    |       |
| 模板下载                                      | 申报信息 2、点击               | 上传申报                  | 信息                                          |                                                    |       |
| 序号 社会保障                                   | 号码姓                     | 名                     | 开始年月                                        | 终止年月                                               | 缴费工资  |
|                                           |                         |                       |                                             |                                                    |       |
|                                           |                         |                       |                                             |                                                    |       |
|                                           |                         |                       | 暂无数据                                        |                                                    |       |
|                                           |                         |                       |                                             |                                                    |       |
|                                           |                         |                       |                                             |                                                    |       |
|                                           |                         |                       |                                             |                                                    |       |
|                                           |                         |                       |                                             |                                                    |       |
| *补缴类型 请选择补                                | 鐵类型                     | ~                     | 3、选择补缴类型                                    |                                                    |       |
| *补缴类型 请选择补                                | 邀类型                     | ~                     | 3、选择补缴类型                                    |                                                    |       |
| *补缴类型 请选择补<br>附件上传                        | 鐵类型                     | ~                     | 3、选择补缴类型                                    |                                                    |       |
| * 补缴类型 请选择补<br>附件上传<br>要件列表               | 鐵类型                     |                       | 3、选择补缴类型                                    |                                                    |       |
| *补缴类型 请选择补<br>附件上传<br>要件列表<br>序号 材料名称     | 鐵类型<br>材料必要性 操作         | ✓ ■ EL<br>序号 13       | 3、选择补缴类型<br>f <b>传要件</b>                    | +类型 上传日期                                           | 操作    |
| *补缴类型 请选择补<br>附件上传<br>要件列表<br>序号 材料名称     | 鐵类型<br>材料必要性 操作         | ✓ ► EL <i>序</i> 号 (1) | 3、选择补缴类型<br>. <b>fe要件</b><br>文件名 文作         | +类型 上传日期                                           | 操作    |
| *补缴类型 请选择补<br>附件上传<br>要件列表<br>序号 材料名称     | 鐵类型<br>材料必要性 操作<br>暂无数据 | ✓ ■ EL 序号 1           | <b>3、选择补缴类型</b><br>. <b>fe要件</b><br>文件名  文件 | <b>学型 上传日期</b><br>暂无数据                             | 操作    |
| *补缴类型 请选择补<br>] 附件上传<br>] 要件列表<br>序号 材料名称 | 鐵类型<br>材料必要性 操作<br>暂无数据 | ✓ ■ EL 序号 3           | 3、选择补缴类型<br>.作要件<br><sup>文件名</sup> 文件       | +类型 上传日期<br>暂无数据                                   | 操作    |
| • 补缴类型 请选择补<br>附件上传<br>【要件列表<br>序号 材料名称   | 鐵类型<br>材料必要性 操作<br>暂无数据 | ✓ ■ EL 序号 2           | 3、选择补缴类型<br>.fe要件<br><sup>文件名 文件</sup>      | <sup>;类型</sup> 上传日期<br><sup>暂无数据</sup><br>确认信息无误,; | 操作    |

### 3. 点击提交后,显示缴费预览信息;

| 區 死                   | 亡一件事                              | ×                                      | 送                             | 共1条显流           | 〒1-1条                 |               |      |            |            |     |      | 共1条        | 1   | > 10 | \$/页 ~     | 前往 1       | 页  |
|-----------------------|-----------------------------------|----------------------------------------|-------------------------------|-----------------|-----------------------|---------------|------|------------|------------|-----|------|------------|-----|------|------------|------------|----|
|                       |                                   |                                        | I                             | 不可补缴时           | 寸间段                   |               |      |            |            |     |      |            |     |      |            |            |    |
| 补缴预                   | 览                                 |                                        |                               |                 |                       |               |      |            |            |     |      |            |     |      |            |            | ×  |
| 预览数排<br>* <b>提示</b> : | 居生成时间<br>1.当前预览<br><b>2.当前存</b> 在 | :2023-09-2<br>缴费数据仅f<br>E <b>不能补缴情</b> | 28 16:35:48<br>共参考,最<br>况,请点击 | 终缴费结果 <br>【不能补缴 | 以实际为准<br><b>情况】查看</b> |               |      |            |            |     |      |            |     |      |            |            |    |
|                       | 对应费款                              |                                        |                               | 养               | 老                     |               |      | 失          | 业          |     |      | 工伤         |     |      |            | 合计         |    |
| 序号                    | 所属期                               | 补缴人数                                   | 应缴本金                          | 单位缴费<br>金額      | 个人缴费<br>金额            | 滞纳金           | 应缴本金 | 单位缴费<br>金額 | 个人缴费<br>金额 | 滞纳金 | 应缴本金 | 单位缴费<br>金额 | 滞纳金 | 应缴本金 | 单位缴费<br>合计 | 人员缴费<br>合计 | 操作 |
|                       |                                   |                                        |                               |                 |                       |               |      |            | Ġ          |     |      |            |     |      |            |            |    |
|                       |                                   |                                        |                               |                 |                       |               |      | 暂无数据,      | 空空如也~      |     |      |            |     |      |            |            |    |
| 单位<br>滞纳              | 缴费合计:<br>金金额总计                    | 0<br>+: 0                              | 人员缴费<br>总金额合                  | 合计: 0<br>计: 0   | 本語                    | 金总计: <b>0</b> |      |            |            |     |      |            |     |      |            |            |    |
|                       |                                   |                                        |                               |                 |                       |               | ন    | 「能补缴情况     | 确认持        | 是交  |      |            |     |      |            |            |    |

4.在缴费预览页面,如果存在不能补缴的情况,点击【不能补缴 情况】,查看不能补缴情况;

| 圖 死1                                 | 亡一件事 🗸 🗸 🕹 🗸 🗸 🕹 🗸 🕹 🗸 🕹 🗸                          | 1-1杀            | 共1条 🤇 | 1 >> 10条/页 >> 前往 1 页        |
|--------------------------------------|-----------------------------------------------------|-----------------|-------|-----------------------------|
|                                      | 【不可补缴时                                              | 间段              |       |                             |
| 不能补给                                 | 敫信息                                                 |                 |       | ×                           |
| <ol> <li>警告信</li> <li>错误信</li> </ol> | 言息:表示该条数据可提交,但有需要注意的情况,可<br>言息:表示该条数据不可提交,可通过问题描述查看 | 通过问题描述查看        |       |                             |
| 序号                                   | 姓名                                                  | 社会保障号           | 是否可提交 | 问题描述                        |
| 1                                    | 151                                                 | 1000 March 2011 | •     | 202308-202308当前补缴申报月所在业务年度的 |
|                                      |                                                     |                 |       | 确定导出                        |
|                                      |                                                     |                 | 2     |                             |
|                                      |                                                     | 暂无数据,空音         |       |                             |
| 单位约滞纳。                               | 撤费合计:0 人员缴费合计:0<br>金金额总计:0 总金额合计:0                  | 本金总计: 0         |       |                             |
|                                      |                                                     | 不能补缴情况          | 确认提交  |                             |

### 5. 在不能补缴页面,可点击【导出】,导出失败信息;

| ▲ 死 <sup>:</sup>                     | 亡一件事 ~ 芯共 1 余 显示                                    | 1-1余                                    | 共1条 🔍 | 1 > 10条/页 > 前往 1 页                |
|--------------------------------------|-----------------------------------------------------|-----------------------------------------|-------|-----------------------------------|
|                                      | 一不可补缴时                                              | 间段                                      |       |                                   |
| 不能补约                                 | 敫信息                                                 |                                         |       | ×                                 |
| <ol> <li>警告(</li> <li>错误(</li> </ol> | 言息:表示该条数据可提交,但有需要注意的情况,可<br>言息:表示该条数据不可提交,可通过问题描述查看 | 通过问题描述查看                                |       |                                   |
| 序号                                   | 姓名                                                  | 社会保障号                                   | 是否可提交 | 问题描述                              |
| 1                                    | 12.1                                                | 100000000000000000000000000000000000000 | 9     | 202308-202308当前补缴申报月所在业务年度的       |
|                                      |                                                     |                                         |       | 1、点击导出,导出失败信息<br><sub>确定</sub> 导出 |
|                                      |                                                     |                                         | 2     |                                   |
|                                      |                                                     | 暂无数据,空3                                 |       |                                   |
| 单位:<br>滞纳:                           | 繳费合计: 0 人员繳费合计: 0<br>金金额总计: 0 总金额合计: 0              | 本金总计:0                                  |       |                                   |
|                                      |                                                     | 不能补缴情况                                  | 确认报交  |                                   |

6.确认信息无误,点击【确认提交】;

| 圖 列                                    | 它一件事                                                                                                |      | 2 总  | 总共 1 条 显示1-1条 |            |     |      |            |            |     |      | 共1条 < 1 > 10条/页 > 前往 1 页 |     |      |            |            |    |
|----------------------------------------|----------------------------------------------------------------------------------------------------|------|------|---------------|------------|-----|------|------------|------------|-----|------|--------------------------|-----|------|------------|------------|----|
| 一不可补缴时间段                               |                                                                                                    |      |      |               |            |     |      |            |            |     |      |                          |     |      |            |            |    |
| 补缴预览                                   |                                                                                                    |      |      |               |            |     |      |            |            |     |      |                          |     |      | ×          |            |    |
| 预览数:<br>*提示:                           | 预览数据生成时间:2023-09-28 16:35:48<br>*提示:1.当前预览缴费数据仅供参考,最终缴费结果以实际为准<br><b>2.当前存在不能补缴情况,请点击【不能补缴情况】查看</b> |      |      |               |            |     |      |            |            |     |      |                          |     |      |            |            |    |
|                                        | 对应费款<br>所属期                                                                                         | 补缴人数 | 养老   |               |            | 失业  |      |            | 工伤         |     |      | 合计                       |     |      | 10.00      |            |    |
| 序号                                     |                                                                                                    |      | 应缴本金 | 单位缴费<br>金额    | 个人缴费<br>金额 | 滞纳金 | 应缴本金 | 单位缴费<br>金额 | 个人缴费<br>金额 | 滞纳金 | 应缴本金 | 单位缴费<br>金额               | 滞纳金 | 应缴本金 | 单位缴费<br>合计 | 人员缴费<br>合计 | 操作 |
|                                        |                                                                                                    |      |      |               |            |     |      |            |            |     |      |                          |     |      |            |            |    |
| 智尤效語。至至如也~<br>单位做费会计:0 人员做费会计:0 太余总计:0 |                                                                                                    |      |      |               |            |     |      |            |            |     |      |                          |     |      |            |            |    |
| 滞纳金金额总计:0                              |                                                                                                    |      | 总金额合 | i†: 0         | 447        |     |      |            |            |     |      |                          |     |      |            |            |    |
| 不能补缴情况 确认提交 1、确认信息无误,点击确认提交            |                                                                                                    |      |      |               |            |     |      |            |            |     |      |                          |     |      |            |            |    |